## Guía de Inicio Rápido

## Para Aprobar Turnos

Después de que los PCA registren sus horas de entrada y salida en la EVV Mobile App, los consumidores revisarán los turnos en el Portal EVV. Los turnos pueden aprobarse en cualquier momento antes de que finalice el período de pago.

## Paso 1 - Buscar el turno que desea aprobar Busque la hoja de tiempo que desea aprobar: Utilice las flechas de al lado para seleccionar el Período de pago. O: Haga clic en la ventana Pay Period (Período de pago) para acceder a la vista de calendario. Haga clic en el botón Done (Hecho) en la vista de calendario. Haga clic en el icono Edit (Editar) en la columna Action (Acción). Vea los días dentro del período de pago seleccionado.

Si necesita ayuda más detallada, consulte la "Quick Start Guide" (Guía de inicio rápido) en <u>TempusUnlimited.org/EVV-support</u>

| ola, Peter PCA (1<br>Hojas de Horarios<br>Período de Pago | РСА)                    | Período de Pag | JO                 | 08/05/2023 - 08/19/2023                            |       |
|-----------------------------------------------------------|-------------------------|----------------|--------------------|----------------------------------------------------|-------|
| Consumidor                                                | 08/05/2023 - 08/19/2023 | 🍐 Horas Aproba | <b>&gt;</b><br>das | ▲1 Períodos de pago con hojas de horas incompletas | PTO / |
| Kate Consumer (448750)                                    |                         | 50h 00m        |                    |                                                    | 06h 0 |
|                                                           |                         |                |                    |                                                    |       |

## Paso 2 - Aprobar los turnos

2

Puede aprobar un turno individual haciendo clic en el botón Approve (Aprobar) situado junto al turno. O puede hacer clic en el botón Approve All Shifts (Aprobar todos los turnos) en la parte superior derecha para aprobar todos los turnos de la hoja de tiempo.

| lanilla Horaria para Pau        | ıla PCA (PCA# 0 )    |                                    |              | *                                                                         | Aprobar Todos los Turnos | Agregar Tu | UT ID de Hoja de Horarios<br>14341833    |
|---------------------------------|----------------------|------------------------------------|--------------|---------------------------------------------------------------------------|--------------------------|------------|------------------------------------------|
| Período de Pago: 08/05/2023 -   | 08/19/2023           |                                    |              | Estatu                                                                    | s de Turno               | Accion     | 🔺 Aprebar Todos los Turnos Agregar Turno |
| Fecha Hora de Inicio            | Hora de Finalización | PTO Ubicación                      | Código de Se |                                                                           |                          |            | irobada Estatus de Turno Accion          |
| Sat, 08/05/2023                 |                      |                                    |              |                                                                           |                          |            |                                          |
| Sun, 08/06/2023                 |                      |                                    |              |                                                                           |                          |            |                                          |
| Man, 08/07/2023                 |                      |                                    |              |                                                                           |                          |            |                                          |
| Tue, 08/08/2023                 |                      |                                    |              |                                                                           |                          |            |                                          |
| Wed, 08/09/2023                 |                      |                                    |              |                                                                           |                          |            |                                          |
| Thu, 08/10/2023                 |                      |                                    |              |                                                                           |                          |            |                                          |
| Fri, 08/11/2023                 |                      |                                    |              |                                                                           |                          |            |                                          |
| Sec. 08/12/2023                 |                      |                                    |              |                                                                           |                          |            |                                          |
| Sun, 08/13/2023                 |                      |                                    |              |                                                                           |                          |            |                                          |
| Mon. 08/14/2023                 |                      |                                    |              |                                                                           |                          |            |                                          |
| Tue, 08/15/2023                 |                      |                                    |              |                                                                           |                          |            |                                          |
| Wed, 08/16/2023                 |                      |                                    |              |                                                                           |                          |            |                                          |
| Thu, 08/17/2023 10:43 AM        | 10:43 AM             | Comienzo: Comuni<br>Fin: Comunidad | dad regular  |                                                                           |                          |            | Aprobar t megar ***                      |
| 11:21 AM                        | 11:21 AM             | Comienzo: Comuni<br>Fin: Comunidad | dad regular  |                                                                           |                          |            | Aprobar Denigar ***                      |
| Fri, 08/18/2023                 |                      |                                    |              |                                                                           |                          |            | View Shift History                       |
| Sat, 08/19/2023                 |                      |                                    |              |                                                                           |                          |            |                                          |
|                                 |                      |                                    |              |                                                                           |                          |            | aria                                     |
|                                 |                      |                                    |              |                                                                           |                          |            |                                          |
| Volver a las Planillas Horarias |                      |                                    |              | ~ A                                                                       | probar D negar           |            |                                          |
|                                 |                      |                                    |              | English   主文   <b>103 マ</b><br>© 2023 <u>HitlerXchange</u> , Ali Rights I | lesenved.                |            |                                          |
|                                 |                      |                                    |              |                                                                           |                          |            |                                          |
|                                 |                      |                                    |              |                                                                           |                          |            |                                          |

Ahora ya sabe cómo aprobar turnos usando el Portal EVV. Si necesita ayuda para entregar una hoja de tiempo, consulte la Guía de Inicio Rápido sobre cómo "Entregar una Hoja de Tiempo" en <u>TempusUnlimited.org/EVV-support</u>.